Step #7

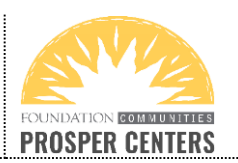

Updated 2020-09-22

- How to Upload Documents to the Marketplace
- 1. Login to your healthcare.gov account.
- Click on your name and small head icon in the upper right corner of the screen. You will see the following options in a drop-down list. Click on MY APPLICATIONS AND COVERAGE.

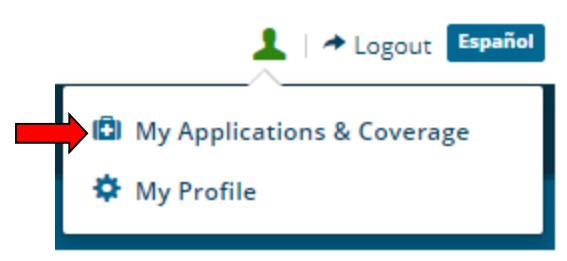

3. You will then see a list of your existing applications. Click on your current application (e.g., 2020 Texas application for Individual & Family Coverage).

| 2020 Texas application for   | our existing applications                                  |
|------------------------------|------------------------------------------------------------|
| Individual & Family Coverage | 2020 Texas application for<br>Individual & Family Coverage |

4. On the left side of the screen, you will see a list of options. Click on **APPLICATION DETAILS**.

Our Health Coverage program is open all year to

help you with any Marketplace insurance issue!

Call 512-381-4520 or visit ProsperCenters.org to

- My plans & programs
- My plan profile

0

• Eligibility & appeals

### Applications details

- Report a life change
- Communication preferences
- Exemptions
- Tax forms

5. This screen is where you will upload documents.

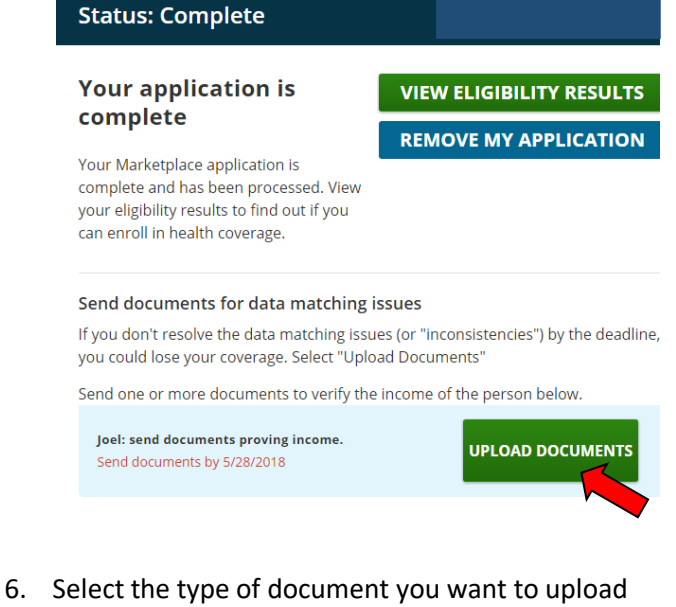

in the dropdown menu.

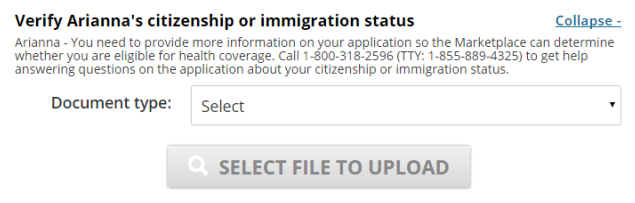

7. Click **SELECT FILE TO UPLOAD**. Find file on your computer to upload & click on green **UPLOAD**.

You can upload more than one document.

| Document type:            | ocument showing employ                               | ment/proof of residence |
|---------------------------|------------------------------------------------------|-------------------------|
| ٩                         | SELECT FILE TO UPL                                   | OAD                     |
| Document Name             | Document Type                                        | Actions                 |
| Passport.pdf (430.3Kb)    | Document showing<br>employment/proof of<br>residence |                         |
| u will see a <b>greer</b> | <b>ı checkmark</b> if vou                            | ur file has             |

8. You will see a **green checkmark** if your file has been successfully uploaded.

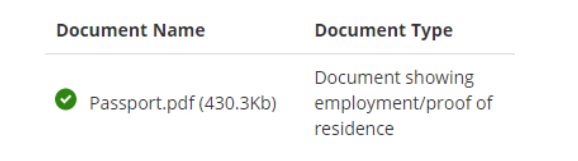

# 2 Click on you

schedule an appointment.

**REMEMBER!** 

Updated 2020-09-22

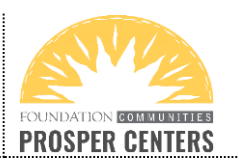

How to Upload Documents to the Marketplace

9. Once you see a green checkmark by your upload, click the **"TAKE ME BACK**" button.

TAKE ME BACK

10. When you have successfully uploaded a document, the green **UPLOAD DOCUMENTS** button will now say **UPLOAD MORE DOCUMENTS** to let you know that documents have already been successfully uploaded.

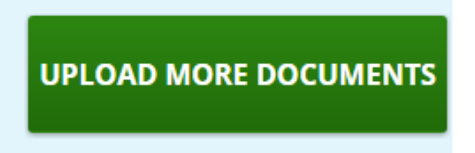

- 11. Repeat these steps for all requested documents.
- 12. Once you have successfully uploaded your documents, you may receive a notice that specifically confirms the Marketplace has received your documents and has either accepted or denied your documents. No news is good news, so it is also okay if you don't receive any response. The notice to watch for is one that states the Marketplace needs more information.

## **IMPORTANT!** Watch for a notice that states:

IMPORTANT: The Health Insurance Marketplace <u>needs more information</u> to verify your income.

or

ACTION NEEDED: The Health Insurance Marketplace <u>needs more information</u> to verify your annual household income and make sure you can keep your financial assistance.

If you get one of these notices or something similar **that acknowledges you already submitted documents** but **states that the Marketplace needs more information**, please call us at 512-381-4520 or visit <u>www.ProsperCenters.org</u> to schedule an appointment. We can help you resolve this issue!

PLEASE NOTE: Emails and letters reminding you to upload documents only apply if you HAVE NOT uploaded any documents. If you have already submitted document, you can disregard the generic letters and email reminders.

## IF YOU ARE SUBMITTING INCOME DOCUMENTS, KEEP IN MIND:

You must submit proof of the **total household income** and the proof you submit must **closely match** the total income amount on your application. You can find that amount in your Eligibility Letter.

Include proof of income from each source listed on the application (e.g., pay stubs & unemployment & Social Security). If there is a discrepancy, include a cover letter with your documents to explain how you calculated the estimated total household income on your application.

## **IMPORTANT information about proving INCOME:**

We know that proving future, unearned income can be difficult. We can help! Please call us at 512-381-4520 or visit **ProsperCenters.org** to schedule an appointment. We know exactly what needs to be submitted and can help you!